## How to enroll the Microsoft Authenticator app

Click this link - https://aka.ms/mysecurityinfo

| My Sign-Ins                                                                                      |
|--------------------------------------------------------------------------------------------------|
| Security info<br>These are the methods you use to sign into your account or reset your password. |
| Default sign-in method: Authenticator app or hardware token - code Change Add method             |
| S Phone +1 615                                                                                   |
| _ Authenticator app                                                                              |
| Lost device? Sign out everywhere                                                                 |

2.) Choose **Authenticator App** from drop down list > Click **Add** 

| Add a method                        |        | ×      |
|-------------------------------------|--------|--------|
| Which method would you like to add? |        |        |
| Authenticator app                   |        | $\sim$ |
|                                     | Cancel | Add    |

#### Click Next

| Microsof | t Authenticator ×                                                                |
|----------|----------------------------------------------------------------------------------|
|          | Start by getting the app                                                         |
|          | On your phone, install the Microsoft Authenticator app. Download now             |
|          | After you install the Microsoft Authenticator app on your device, choose "Next". |
| L        | I want to use a different authenticator app                                      |
|          | Cancel                                                                           |

### Click Next

| Authentic | ator app                                               | ×    |
|-----------|--------------------------------------------------------|------|
|           | Set up your account<br>In your app, add a new account. | Back |

After you scan the QR code, choose next to complete setup

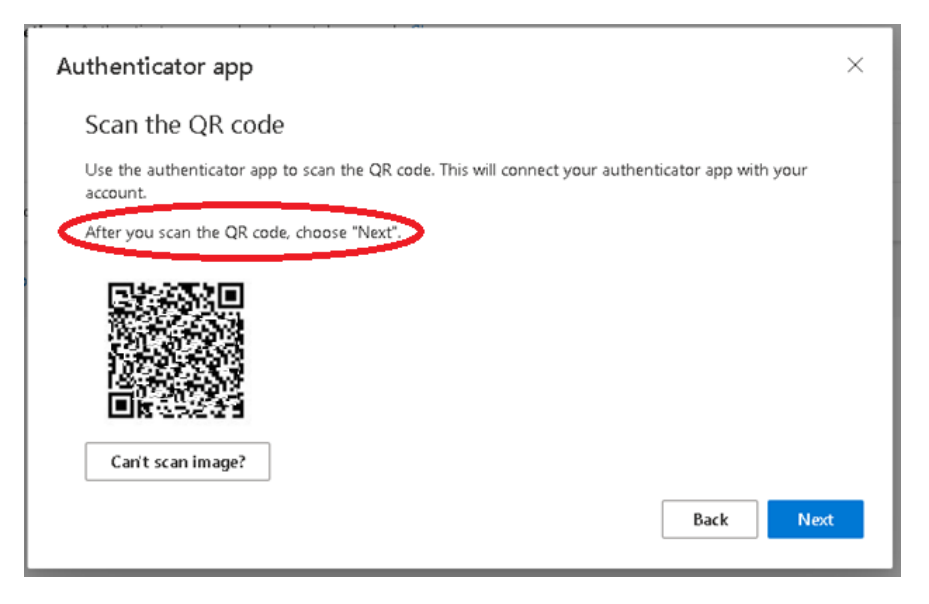

# Open the Microsoft Authenticator app on your smartphone.

## Click + sign in upper right

| 12:29 PM Wed Sep 15             |                                                             | 숙 @ 86%(二) |
|---------------------------------|-------------------------------------------------------------|------------|
| $\equiv$ Authenticator          |                                                             | (+)        |
| Azure AD<br>First.Last@vumc.org |                                                             | >          |
|                                 |                                                             |            |
|                                 |                                                             |            |
|                                 |                                                             |            |
|                                 |                                                             |            |
|                                 | Already have a backup?<br>Sign in to your recovery account. |            |
|                                 | Begin recovery                                              |            |
| Authenticator                   | D Passwords                                                 | Addresses  |
|                                 |                                                             |            |

### Select Work or school account > Scan QR code

| 2:44 PM | Wed Sep 15                      | 🗢 @ 82% 🔲 |
|---------|---------------------------------|-----------|
| <       | Add account                     |           |
|         |                                 |           |
| WHAT    | KIND OF ACCOUNT ARE YOU ADDING? |           |
|         | Personal account                | >         |
|         | Work or school account          | >         |
| Я       | Other (Google, Facebook, etc.)  | >         |
|         |                                 |           |
|         |                                 |           |
|         | Add work or school account      |           |
|         | Sign in Scan QR code            |           |
|         |                                 |           |
|         |                                 |           |

Scan QR Code